## Guide to booking Parents' Evening appointments

- Access the school's website and scroll down until you see the "Insight" icon. Click this and the Insight system will launch – your login details are available on the accompanying letter.
- Click on General and then Parents Evening
- Use Insight to make your appointments by selecting your preferred times. Please remember to leave 5 minutes between appointments.

| NOUT                                    |       |                                                                                               | 0                                          |                                                                                                    |                                                                                                    |
|-----------------------------------------|-------|-----------------------------------------------------------------------------------------------|--------------------------------------------|----------------------------------------------------------------------------------------------------|----------------------------------------------------------------------------------------------------|
| General -                               |       |                                                                                               |                                            |                                                                                                    | <b>오</b> , <b>8</b> 04                                                                                      |
| sk on GENERAL then PARENTS EVENING be m |       | mply click on your preferred<br>ppointment and the booking will<br>e made. You can amend your |                                            | referred<br>booking will<br>mend your                                                                                                    | Download                                                                                                    |
| Y11 Parents' Even                       | ing b | booking up until 3pm on the day<br>before Parents' Evening.                                   |                                            | on the day<br>ng.                                                                                                    | Thursday 19 <sup>th</sup> November 2020                                                                     |
|                                         |       | A                                                                                             | vailable bo                                | ookings                                                                                                    |                                                                                                    |
| 15:00                                   |       |                                                                                               | U)                                         | Miss C Maiolani<br>Registration Tutor                                                                                                    | 15:00 15:05 15 15:15 15:20 15:25 15:30 15:35 15:40<br>15:45 15:50 15:55 16:00 16:05 16:10 16:15 16:20 16:25 |
| 15:05                                   |       |                                                                                               |                                            |                                                                                                    | 16:30 16:35 16:40 16:45 16:50 16:55 17:00 17:05 17:10<br>17:15 17:20 17:25                                  |
|                                         |       |                                                                                               | Mrs E Dranfield<br>(SENDCO<br>Appointments | 15:05 15:15 15:20 15:25 15:30 15:35 15:40 15:45 15:50<br>15:55 16:00 16:05 16:10 16:15 16:20 16:25 16:30 16:35<br>16:40 16:45 16:50 16:55 17:00 17:05 17:10 17:15 17:20 |                                                                                                    |
| 15:15                                   |       |                                                                                               |                                            | made by school if                                                                                                    | 17:25                                                                                                    |

 On Parents' Evening itself log onto Insight and you will see your appointments. Next to the appointments you will see a camera symbol. At the time of the appointment please click the camera icon, and your appointment will commence.

| 14:00 | Dr A Glancey     | - |
|-------|------------------|---|
| 14:05 | ** Transition ** |   |

- This will open the screen below.
- Click "Connect" and the teacher will become available when he/she connects.
- Appointments are limited to a five minute duration. After five minutes your child's teacher will need to progress to the following call.

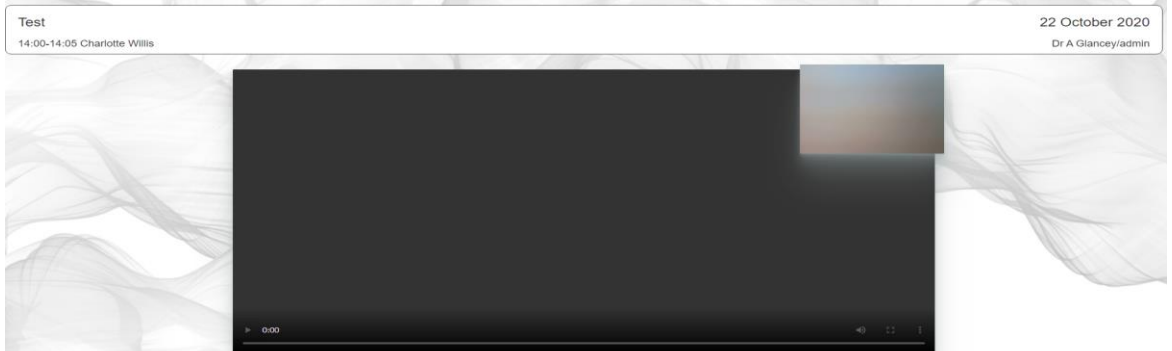

• When the call is over – please hang up and attend your next scheduled appointment. It is important that the five-minute appointment time is not exceeded. If, after the meeting, you have any further questions please contact the school, and a telephone appointment can be made.